## 2) Web ブラウザの設定

## (1)Web ブラウザについて

Web ブラウザはインターネット上にある様々な Web コンテンツを表示・閲覧するための ソフトウェアです。現在、インターネットで主に利用されている Web ブラウザとしては、様々 なものがありますが、ここでは Microsoft Internet Explorer の設定について記述します。

## (2)Internet Explorer 10の設定

- (注 1) Windows 8.1 では Internet Explorer 10 が推奨環境となっております。
- (注 2) IE をお使いにならない方は設定不要です。

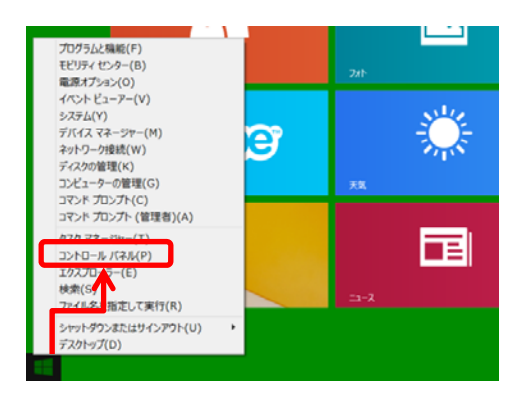

① "スタート"画面の左下隅で右クリックし、 ロントロールパネルを選択します。

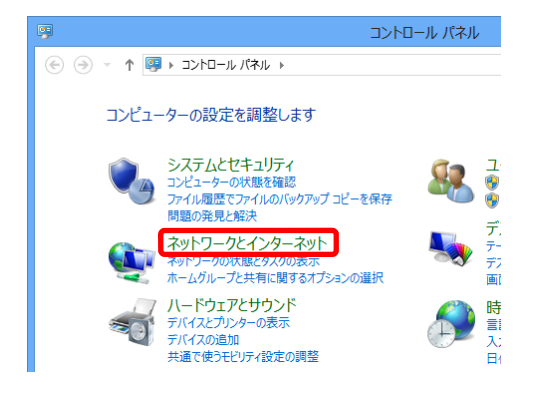

② "コントロールパネル"画面が開いたら、 ネットワークとインターネットをクリックします。

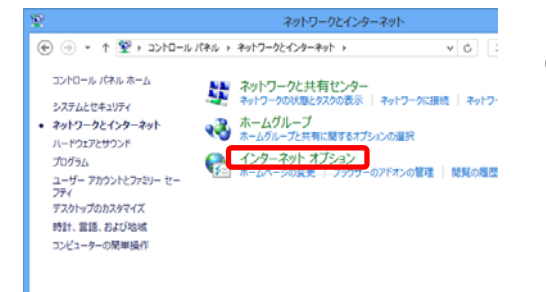

③ "ネットワークとインターネット"画面が開いたら、 インターネットオプションをクリックします。

| 6 インターネットのプロパティ                                                          | ? ×                 |
|--------------------------------------------------------------------------|---------------------|
| 全般 セキュリティ プライバシー コンテンツ 接続 プロ                                             | グラム 詳細設定            |
| インターネット接続を設定するには、<br>[セットアップ]をクリックしてください。                                | <u>セットアップ(U)</u>    |
| ダイヤルアップと仮想プライベート ネットワークの設定                                               |                     |
|                                                                          | 追加( <u>D</u> )      |
|                                                                          | VPN の追加( <u>P</u> ) |
|                                                                          | 削除( <u>R</u> )      |
| プロキシ サーバーを構成する必要がある場合は、<br>[設定] を選択してください。                               | 設定( <u>S</u> )      |
| <ul> <li>● タイヤルしない(C)</li> <li>● ネットワーク接続が存在しないときには、ダイヤルする(W)</li> </ul> |                     |
| ◎ 通常の接続でダイヤルする( <u>○</u> )                                               |                     |
| 現在の既定値: なし                                                               | 既定に設定(E)            |
| ローカル エリア ネットワーク (LAN) の設定                                                |                     |
| LAN の設定はダイヤルアップ接続には適用されません。ダイ<br>ヤルアップには上の設定を選択してください。                   | LAN の設定( <u>L</u> ) |
|                                                                          |                     |
|                                                                          |                     |
| OK         キャンセル         適用(A)                                           |                     |

④ [接続]タブをクリックし、LAN の設定 ボタンを クリックします。

"ダイヤルアップと仮想プライベートネットワークの 設定"にダイヤルアップの設定がある場合は、[ダイ ヤルしない]を選択してください。

- ⑤ [ローカルエリアネットワーク(LAN)の設定]画面 が開きます。

全てにチェックが入っていないことを確認したら、 OK ボタンをクリックします。

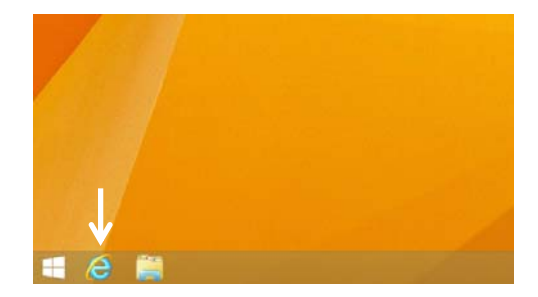

⑥ "デスクトップ"画面左下にある Internet Explorer の アイコンをクリックします。

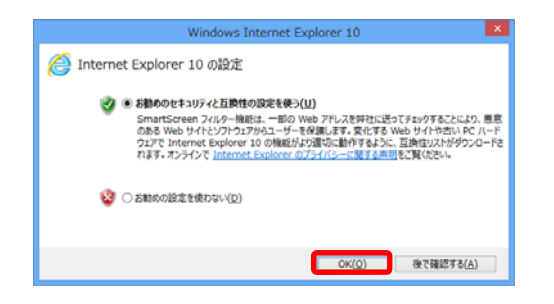

- ⑦ "Windows Internet Explorer 10 の設定"画面が 表示されます。
   「お勧めのセキュリティと互換性の設定を使う」、 または「お勧めの設定を使わない」を選択し、OK を クリックします。
  - ※よくわからない場合は、「お勧めのセキュリティと 互換性の設定を使う」を選択してください。

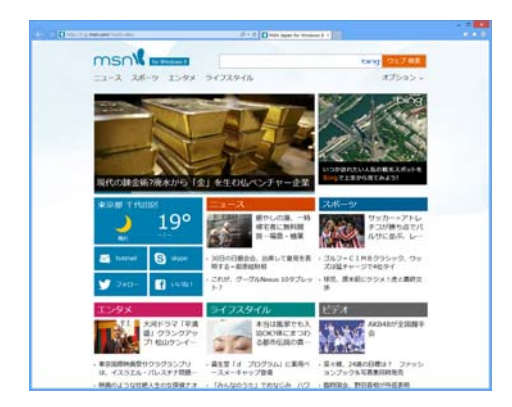

⑧ ホームページが表示されます。

以上で設定は終了です。

## ※ もし、オフラインで表示されない場合は…

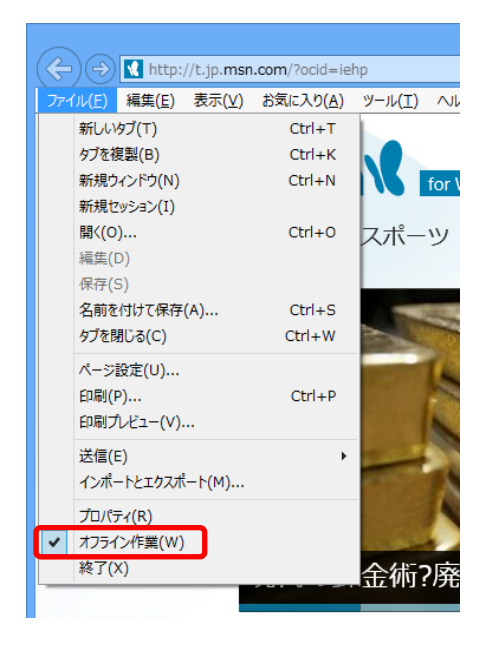

[ファイル]をクリックして、[オフライン作業]に チェックが入っていないか確認します。 入っている場合はチェックを外します。

※[ファイル]などのメニューが表示されない場合は、 Alt キーを押してください。

再度、Internet Explorer を起動して、サイトが 表示されるか確認してください。